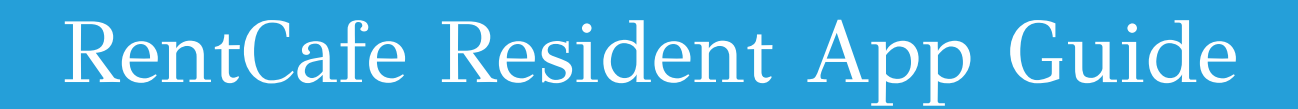

**RentCafe Resident** 

The convenient way to interact and connect with your community. With this app you can manage:

#### **Payments**

- Review lease charges
- Pay balances
- Schedule automatic payments

### Maintenance

- Submit requests
- See request history
- Access move-in and move-out inspections

### **Connect With Us**

- Renew your lease
- Reserve amenities
- Stay up to date on community happenings
- Receive notifications

### How to Download and Log In

1. Download the RentCafe Resident app from the Apple Store or Google Play on your smart phone or tablet by <u>clicking here</u> or scanning the QR code.

reside.living

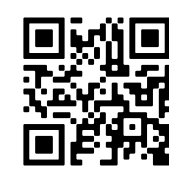

- 2. If you have already created a RentCafe account, log in and explore the app features.
- 3. If you do not have a RentCafe account, click Sign Up and enter your email address, phone number and property name. You will receive a verification code. Set up your password to finish creating your account.

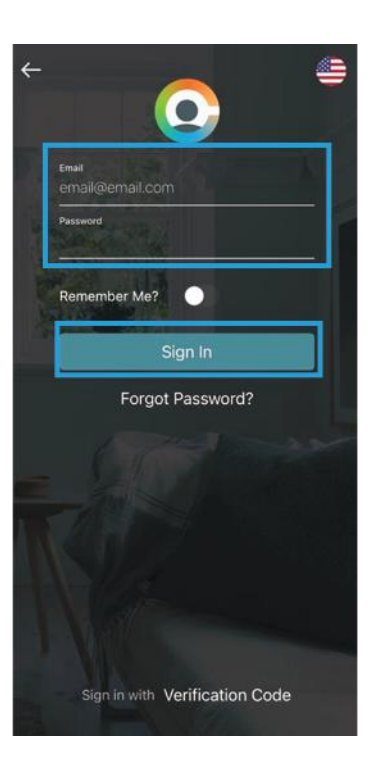

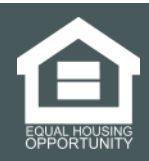

# **Setting Up Autopay**

- 1. Click the Autopay button.
- 2. Click the blue + button to set up Auto Pay.
- 3. Choose Pay in Full or Share with Roommates.
- 4. Click the Setup button next to Setup Autopay.
- 5. Enter your Payment Account Information (if entering a new payment method, instructions open in a new browser), Start Date, and Pay on Date information.
- 6. Click the Confirm Setup button.
- 7. Click the Setup Autopay button.
- 8. After the success message displays, click the Done button.
- 9. A confirmation email will be sent to your email address.

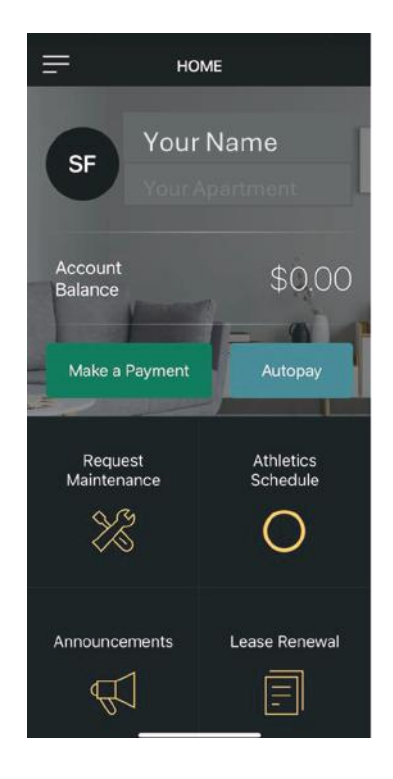

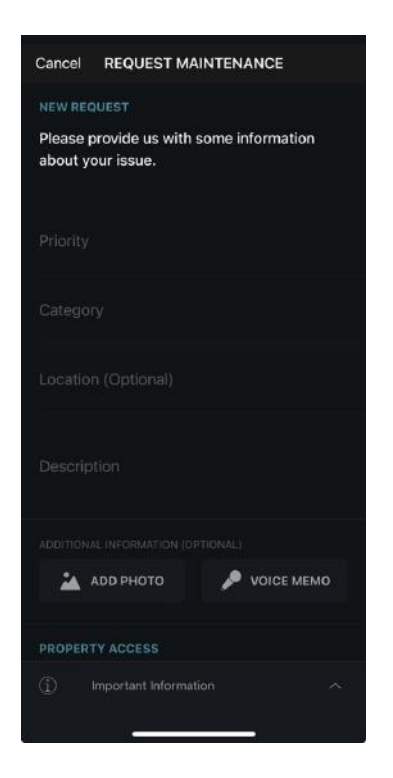

## **Submitting Maintenance Requests**

- 1. Click the Request Maintenance button on the app home screen.
- 2. Choose the Priority, Category, and Location.
- 3. Enter a description and attach photos if needed.
- 4. Review the default selections in the Property Access and Additional Info sections.
- 5. Submit your request.

If you have any questions or feedback, please contact your Property Manager through the app, by phone, or by email. Thank you for residing with us.

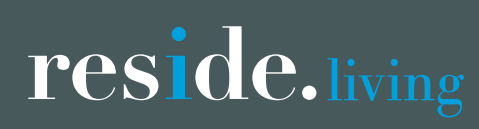

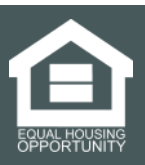